## はじめに

このたびはSUNTAC Slipperシリーズをお買い上げいた だき、まことにありがとうございます。

本書は、お客様にSUNTAC Slipperシリーズを安全で正 しくお使いいただくためのものです。SUNTAC Slipper シリーズをお使いになる前に、必ずお読みになり取扱い 方法や注意事項を充分にご理解いただいた上でご使用く ださい。

お読みになった後は、SUNTAC Slipperシリーズをお使 いになる方がいつでも読むことができるところに大切 に保管してください。

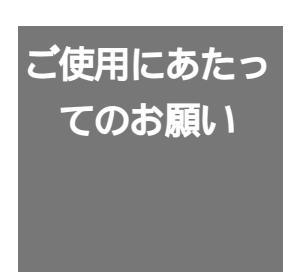

- (1) 本書の内容の一部または全部を無断で転載することは、固くお断りします。
- (2) 本書の内容について、将来予告なしに変更するこ とがあります。
- (3)本書に書かれた使用方法を守らずに起きた故障・ 事故については補償できませんので、本書を良く お読みの上、必ず保管してください。
- (4)正常にご使用になり不良が発生した場合は、保証 期間内に限り、機器の修理または交換をさせて頂 きますが、他の設備・機器への損害は補償できま せん。
- (5) 乱丁、落丁はお取り替えいたします。

本機器をラジオ、テレビジョン受信機に近接してご使用 になると、受信障害の原因となることがあります。 この取扱説明書に従って正しい取扱いをしてください。

本書に記載されているハードウェアもしくはソフトウェ アの名称は、各社の商標、もしくは登録商標です。

## 安全にお使いいただくために

#### 本書に使用している記号について

本書では、安全にお使いいただくためにいろいろな絵表示をしています。この表示の内 容を無視して誤った取扱いを行った場合に生じ得る危険性を以下の様に表記しています。 以下の内容をよく確認した上で、本文をお読みください。

⚠️ 警告 使用者が死亡または重傷を負う可能性が想定されることを示しています。

 注意 使用者が傷害を負う可能性、または物的損害のみの発生が想定されること を示しています。

絵表示の意味 🛆 記号は、注意すべき内容を示しています。

◇ 記号は、してはいけない内容を示しています。

本機器は精密機器です。ご使用にあたっては、次の事項をよく読んで正し くお使いください。

# ⚠警告

本機器は一般オフィスや家庭のOA機器、ないしホビー用 途の製品として設計されています。幹線通信機器や、業務 の中心となるコンピュータシステム、人命に直接関わる医 療機器のような、極めて高い信頼性ないし安全性が必要と される機器には、接続しないでください。

万一、異常な臭いがしたり、過熱や煙が出るといった場合 は、ただちに使用をやめ、電源を切り、本機器をパソコン から取り外して、お買い上げの販売店、または弊社までご 相談ください。火災、故障の危険があります。

本機器を開けて内部の部品に触れないでください。電圧の 高い部分があるため、感電の危険があります。また故障の 原因にもなりますが、この場合は保証期間であっても保証 できなくなりますので、ご注意ください。

端子部に手や金属で触れたり、針金等の異物を挿入しない でください。故障、感電の危険があります。

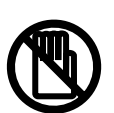

記号は、しなければならない内容を示しています。

# ⚠ 注意

使用電圧、使用温度、使用湿度は巻末の仕様一覧に記載されている 定格範囲内でご使用ください。定格外の使用条件で使用された場合 は、火災、故障の原因になります。

本機器を濡らさないでください。水などの液体がかかった場合は、 発熱、感電、故障の原因となります。

内部に異物(金属類や燃えやすい物、ほこり等)が入らないように してください。火災、感電、故障の原因になります。

雨、ちり、ほこりの多いところで使用しないでください。 火災、感電、故障の原因となります。

風呂場など水が直接かかる場所や高温多湿で結露しやすい場所では 使用しないでください。火災、感電、故障の原因になります。

直射日光の強いところや、炎天下の車内等、高温の場所で使用、 放置しないでください。発熱、変形、故障の原因となります。

湿気やほこりの多いところ、または高温となるところには保管しな いでください。故障の原因となります。

発熱する器具の近くでの使用はさけてください。発熱、変形、故障 の原因となります。

静電気や電気強度の強い場所でのご使用/保管はさけてください。 故障の原因となります。

曲げたり、強い衝撃を与えたり、落したり、投げつけたりしないで ください。故障、破損、火災の原因となります。

ぐらついた台の上や、不安定な場所に置かないでください。落ちて 故障やけがの原因となります。

コネクタの部分に無理な力を加えないでください。破損の原因にな ります。

乳幼児の手の届かないところで使用 / 保管してください。けが、 感電、故障の原因になります。

薬品が触れる場所や、薬品のそばでの使用は避けてください。故障、 変色あるいは変形の原因となります。また、ケース溶解による異臭、 有害な気体が発生することがあります。

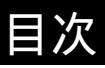

| はじめに                      |
|---------------------------|
|                           |
| 4 表面の行政                   |
| 相27日の確認                   |
| 各部の名称と接続方法                |
| 接続時の注意事項                  |
| Mac OS Xの設定               |
|                           |
| CCLファイルのインストール10          |
| 接続の確認11                   |
| インターネットに接続する13            |
| 「ネットワーク」の設定をする14          |
| 'Internet Connect」を起動する21 |
| Mac OS 9.1、9.2の設定         |
| Mac OS 9.1、9.2への組み込み22    |
| CCLファイルのインストール            |
| 接続の確認                     |
| インダーネットに接続する25            |
| WindowsXPの設定              |
| WindowsXPへの組込み31          |
| USBドライバを組込む               |
| インストールの確認                 |
| WindowsMeの設定              |
| WindowsMeへの組込み            |
| USBドライバとモデム設定ファイルを組込む     |
| 組込みの確認                    |
| Windows2000の設定            |
| Windows2000への組込み37        |
| USBドライバを組込む               |
| インストールの確認 40              |

Windowsの接続

| データ通信カードの認識について41                      | -        |
|----------------------------------------|----------|
| VindowsXP/Me/2000でのインターネット接続設定時の注意事項41 |          |
| 寸録                                     |          |
| トラブル対処法42                              | <u>,</u> |
| Aac OS Xこれはどこにある?43                    | 3        |
| 「Library」フォルダってどこにあるの?43               | 3        |
| 「Applications」フォルダってどこにあるの?43          | 3        |
| 「Modem Scripts」フォルダってどこにあるの?44         | ŀ        |
| 「Internet Connect」ってどこにあるの?44          | ŀ        |
| 土様一覧45                                 | 5        |

# ご使用になる前に

#### 本製品の特徴

#### PC CardをUSB接続可能にする

Slipper Xはデ - 夕通信力 - ド専用のPC Card-USB変換アダプタです。デ - 夕通 信力 - ドをSlipperに差し込んでパソコンとの接続をUSBに変換します。

ノ - トパソコンでしか使用できなかったデ - タ通信カ - ドがUSBポ - トを持つ ディスクトップのパソコンでもご利用いただけるようになります。

電源はUSBからの供給のためACアダプタ等は必要ありません。

CDC (Communication Device Class) ドライバ対応

WindowsMe/XP/2000とMac OS X/9.2/9.1で標準サポートのCDCドライバに 対応。

DOS/V機とMacintoshでUSBポ - トを持ち、対応OSで動作するパソコンで動作可能です。

CDCをサポートしていないWindows98/95、WindowsNTやバ-ジョンの古い MacOSでは動作いたしません。

#### 対応力 - ド

対応するPCカ - ドはデータ通信カードのみです。動作確認済PCカードはパッ ケージに記載されています。

#### 梱包内容の確認

お買い求めいただきましたSUNTAC Slipper X には以下のものが梱包されています。 箱から取り出してすべて揃っているか確認してください。

Slipper X 本体 USBケ - ブル(1m) ユ - ザ - ズマニュアル(保証書) 添付ソフトウエア C D-ROM 制限事項と注意事項

## . 注意

本機器は必ずパソコン本体のUSBポートに接続してご使用ください。 USBハブのUSBポートに接続した場合は動作しないことがあります。

デ-タ通信カ-ド以外のメモリ-カ-ド、LANカード等は動作しません。故障の原因になりますので本機器には絶対に差しこまないでください

消費電流が200mA以上のPCカ - ド又は消費電力1000mW以上のPCカードには 対応しておりません。消費電流が200mA以上のPCカ - ド又は消費電力

1000mW以上のPCカードは差しこまないでください。故障の原因になります。 500mAの電源供給可能なUSBポ - トのみで使用できます。

USBハブでの動作は保証いたしません。

デ - 夕通信カ - ドの一部機能、コマンドについては動作しない場合があります。 デ - 夕通信カ - ドでも一部のカ - ドでは動作できません。

USBに変換することによりタイミング等が変わりFAX通信はご利用できない場合があります。

パソコンをスリ - プモ - ドにした後スリ - プモ - ドから復帰した場合正しく動 作しないことがあります。その場合は、再度USBケ - ブルの抜き差しをおこな ってください。

接続したパソコンのバッテリ - の消耗を防止するために機器を使用しないとき はパソコンから取り外しておいてください

USB対応のサン電子製品(モデム・TA等)を同時に2台以上接続して動作させないでください。正しく動作しない場合があります。

Slipper U に電源が入っている間でもPCカードの抜き差しは可能ですが通信中 にカードを抜くとPCカードの故障の原因となりますのでおやめください。

パッケージに記載のある動作確認済PCカード以外のカードを差し込まないでく ださい。故障の原因になります。

PCカードを挿入した際、RDYのモニタランプが点滅した場合は直ちにPCカードを機器より抜いてください。故障の原因となります。

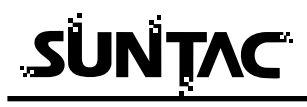

各部の名称と接続方法

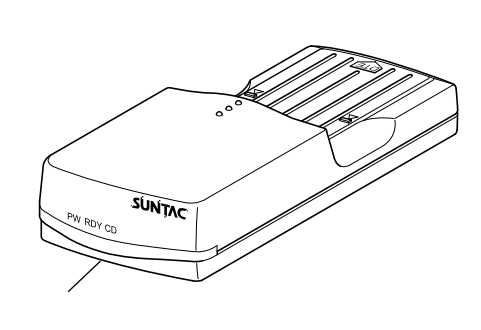

モニタランプ名称と機能

| PW  | 本体に電源が入ると点灯<br>します。                                        |
|-----|------------------------------------------------------------|
| RDY | 点灯:カードが認識され<br>ると点灯します。<br>点滅:カードが正しく認<br>識されないと点滅<br>します。 |
| CD  | カードが通信中に点灯し<br>ます。                                         |

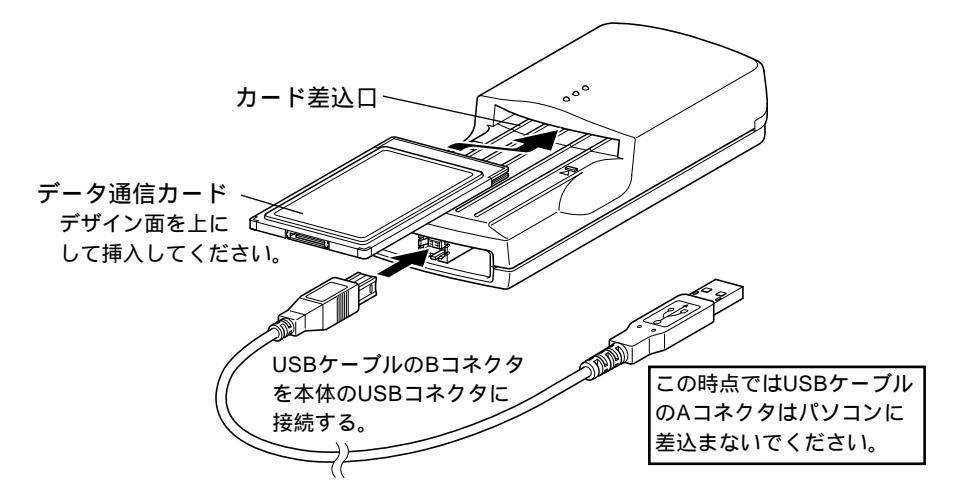

1 データ通信カードをデザイン面を上にして機器のカード差込口に奥まで差込みます。

データ通信カードを取り外す時はデータ通信カードを持って、引き抜い て取り外してください。データ通信カードに接続するケーブル等を持っ て引抜くとデータ通信カード又はケーブルが破損します。

2 USBケーブルのBコネクタを機器のUSBコネクタに差込みます。 この時USBケーブルのAコネクタはパソコンに差込まないでください。

## ⚠ 警告

端子部に手や金属で触れたり、針金等の異物を挿入したりしないでくだ さい。故障、感電の危険があります。

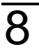

接続時の注意事項

## ①注意

本機器は必ずパソコン本体のUSBポートに接続してご使用ください。 USBハブのUSBポートに接続した場合は動作しないことがあります。

## Mac OS Xの設定

Mac OS X(10.0) 10.0.4 への組み込み

本製品を、ご使用のMacintoshで使用可能にするためには、以下の設定および確認を 行う必要があります。マニュアルに従い本製品とMacintoshの接続を行いますので、 この時点では本製品とMacintoshを接続しないでください。

お使いのMacintoshのOSが、Mac OS X(10.0~10.1)であること。 接続の確認

#### CCLファイルのインストール

リモートアクセス等を利用するためには、ご使用になるデータ通信カードに付属 しているCCLファイルをインストールする必要があります。

どこにあるかわからな い場合は、本マニュア ルの付録の「Mac OS X これはどこにある の?」を参照してくだ さい。 (P.43)  ご使用のMacintoshの「システムフォルダ」の「機能拡張」の「modem Scripts」の中に、ご使用になるデータ 通信カード付属のCCLファイルをドラッグコピーします。

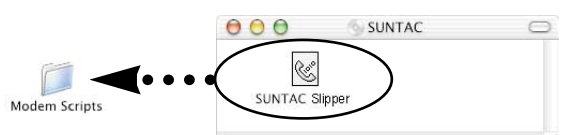

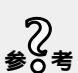

本製品は、OSに標準で入っているUSBドライバ を使用しますのでUSBドライバをインストールす る必要はありません。

以上で、CCLファイルのインストールは完了です。

データ通信カードにCCLファイルが付属していない場合 は本製品付属の「添付ソフトウエアCD-ROM」内にある CCLファイル「SUNTAC Slipper」をご使用ください。 上記と同様にインストールしてお使いください。

#### 接続の確認

#### Slipperを接続して正常に動作するか確認します。

Slipperに接続したUSBケーブルをパソコン本体のUSB ポートに接続してください。Macintoshのキーボードに ついているUSBポートやUSBハブのUSBポートでは使用 できませんので必ずMacintosh本体のUSBポートに接続 してください。

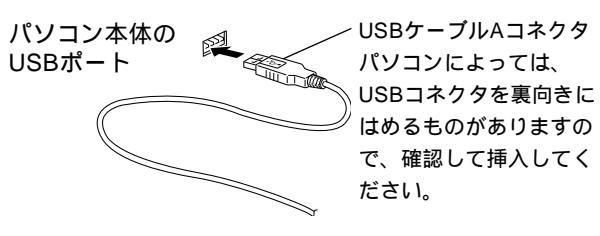

どこにあるかわからな い場合は、本マニュア ルの付録の「Mac OS X これはどこにある の?」を参照してくだ さい。 (P.43)

2 「Applications」フォルダの「Utilities」フォルダの「Apple System Profiler」をダブルクリックし、「装置とボリューム」タブをクリックします。

Å

Apple System Profiler

| 00               | 0                   | Apple System Profiler                                                     |          |  |  |
|------------------|---------------------|---------------------------------------------------------------------------|----------|--|--|
|                  | システム特性              | 装置とボリューム フレームワーク 機能拡張                                                     | アプリケーション |  |  |
| USB              | このバスでは装置が見つかりませんでした |                                                                           |          |  |  |
| USB              | Mitsumi Electric    | Mitsumi Electric<br>Fuitsu Takamisawa Comoone<br>Sun Corporation SCC div. | nt       |  |  |
| Firewire<br>80.0 | このバスでは装置が見つかりませんでした |                                                                           |          |  |  |
| PCI              | SLOT-1 ディスプレイカード    | へ<br>クリック                                                                 |          |  |  |

上記の画面が表示されたら、「Sun Corporation SCC div.」 と書かれた部分の左にある三角マークをクリックします。 (詳細情報を見ることができます。)

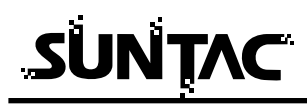

**3** 画面に以下のように表示されていれば接続は正しく行われています。

(お使いの機種や接続されている周辺機器により、装置の構成等は異なる場合があります。)

(Mac OSのバージョンにより、表示のされ方が多少異なる場合があります。)

| Sun Corporation SCC div. |                           |  |  |  |
|--------------------------|---------------------------|--|--|--|
| プロダクトID:                 | * *(\$*):SUNTAC Slipper X |  |  |  |
| •••                      |                           |  |  |  |
| 製造番号:                    | Slipper                   |  |  |  |

プロダクトIDと製造番号が上記のように表示されている ものがない場合は、「Apple System Profiler」を終了し、 MacintoshとSlipperとの接続を確認してもう一度「Apple System Profiler」を起動してみてください。

| 00  | 0                | Apple System Profiler |          |        |                    |                                  |
|-----|------------------|-----------------------|----------|--------|--------------------|----------------------------------|
|     |                  | システム特性                | 装置とボリューム | フレームワー | ク機能拡張              | 長 アプリケーション                       |
| ISB | このバスでは純富が        | 見つかりませんでした            |          |        |                    |                                  |
| JSB |                  | · · · · ·             |          | Mits   | umi Electric       |                                  |
|     | Phtsumi Electric |                       |          | V V    | so racamsava co    | in portent.                      |
|     |                  |                       |          | Sun    | Corporation SUC of | IV.<br>0. (\$0) • SUNTAC Slipper |
|     |                  |                       |          | 10.0   |                    | With D                           |
|     |                  |                       |          | F.2-   | (バのバージョン:          | 使用不可                             |
|     |                  |                       |          | F⇒.    | 1//8:              | 使用不可                             |
|     |                  |                       |          | 電光     | (mA) :             | 使用不可                             |
|     |                  |                       |          | 0.0    | - ス合号:             | 80.0                             |
|     |                  |                       |          | 863    | 84:                | Slipper                          |

#### インターネットに接続する

インターネットに接続するためには、インターネットへの接続の入り口となるアク セスポイントが必要です。通常は、アクセスポイントを提供するネットワークプロ バイダ(以下、プロバイダ)に対して、電話回線からダイヤルして接続します。 このため、アクセスポイントを提供するプロバイダに対して加入申し込み契約をお こない、接続アカウント(ID)、パスワード等を取得する必要があります。

インターネットに接続するためには、接続されるプロバイダに応じて、以下の設 定項目を確認しておいてください。

- ネームサーバー(DNS)のIPアドレス (「.」で4つに区切られた、それぞれが3桁以内の数字。例:xxx.xxx.xxx.xxx)
- 2 ドメイン名
- 3 接続アクセスポイントの電話番号
- 4 接続アカウント(ログイン名。ここでは「アカウント名」とも表現されています。)
- **5** パスワード

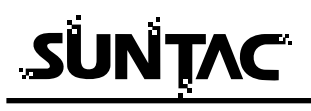

「ネットワーク」の設定をする

Mac OS Xでは、色々な設定は基本的に「システム環境設定」で行います。

1 「Appleメニュー」の「システム環境設定...」をクリックします。

| <b>G</b> Finder | ファイル   | 編集  | 表示  |
|-----------------|--------|-----|-----|
| この Mac I        | こついて   |     |     |
| Mac OS X        | ソフトウェア | を入手 |     |
| システム環           | 境設定    |     | _   |
| Dock            |        |     | Þ   |
| 場所              |        |     | •   |
| 最近使った           | 項目     |     | •   |
| 強制終了            |        |     |     |
| スリープ            |        |     |     |
| 再起動             |        |     |     |
| システム終           | 了      |     |     |
| ログアウト           |        | 4   | )#Q |

**2** 「システム環境設定」画面が開きますので、「ネットワーク」アイコンをクリックします。

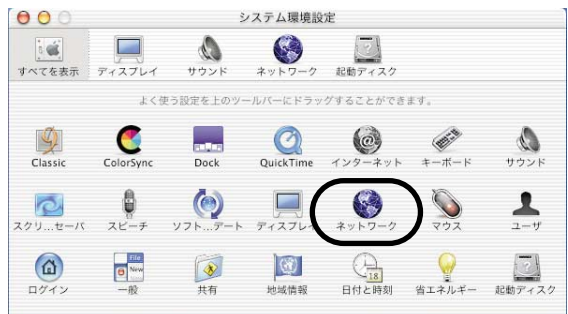

3 ネットワーク」では以下の項目を設定します。

「場所:」の設定(「新しい場所」を作る)

「設定:」から「USB モデムSlipper X」を選択する

「TCP/IP」の設定(ドメインネームサーバーを設定する)

「モデム」の設定(CCLファイル「SUNTAC インストールしたCCLファイ ル」を選ぶ)

「PPP」の設定(接続先の情報を入力する)

|                         | —— 場所: [自動   |          | \$            |             |
|-------------------------|--------------|----------|---------------|-------------|
|                         |              | ÷        |               |             |
|                         | TCP/IP PPP   | ↓ フロキシ ↓ | モデム           |             |
| 設定                      | ≘: (PPP を使用) |          |               | •           |
| IP アドレス:<br>(PPP サーバから割 | り当てられます)     | ××1      | ´ンネームサ・       | ーバ (オブション)  |
|                         |              | 検索ト      | ・メイン          | (オブション)     |
|                         |              |          |               |             |
|                         |              | 例:ap     | ple.co.jp. ea | rthlink.net |

(「ネットワーク」の初期画面)

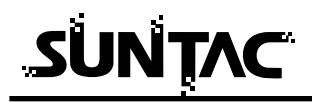

#### 「場所」の設定(「新しい場所」を作る)

「場所:」メニューから「新しい場所...」を選択し、ク リックします。

| 場所 | ✓ 自動  | 0 |
|----|-------|---|
|    | 新しい場所 |   |
| _  | 場所の編集 |   |

 「新しい場所の名前」のダイアログ(画面)で、接続先 プロバイダ等の名前を入力し、OK ボタンをクリックし ます。

入力する名前は、わかりやすい名前にしておくと良いで しょう。

| 名称未設  | 定                 |
|-------|-------------------|
| このコンピ | ュータのすべてのユーザが、バスワ- |
| ドを入力す | ることなくアップルメニューでこの場 |
| 所を選択で | きます。              |

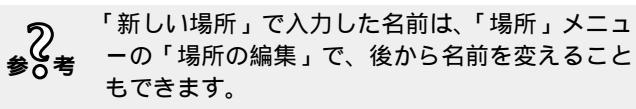

#### 「設定」から「USB モデムSlipper X」を選択する

1 「設定:」メニューから「USB モデムSlipper X」を選択し、クリックします。

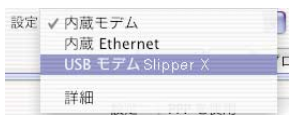

 ・設定」メニューに「USB モデムSlipper X」が表示されない場合は、「システム環境設定」をいったん終了します。
 「設定の変更点を保存しますか?」のメッセージには(保存する)ボタンをクリックします。
 Macintoshと本製品の接続を確認してから、再度「システム環境設定」を起動します。
 もう一度「設定:」メニューを開き、「USB モデムSlipper X」を選択します。

「TCP/IP」の設定(ドメインネームサーバーを設定する)

I 「TCP/IP」タブをクリックします。 「TCP/IP」タブ内の「設定:」メニューは、「PPPを使用」を選択し、クリックします。

「ドメインネームサーバー (オプション)」の入力欄に、 DNSを入力します。

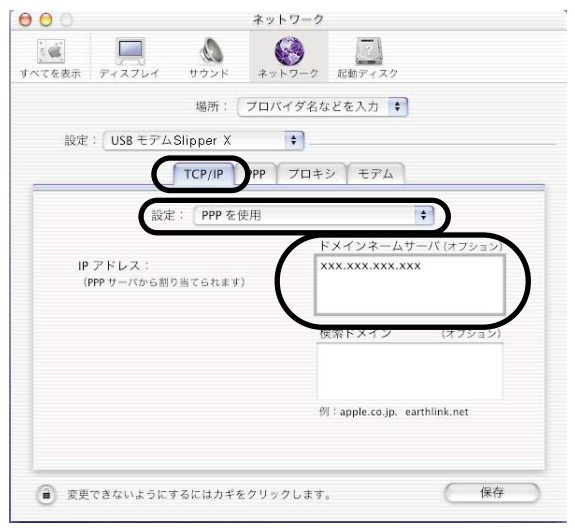

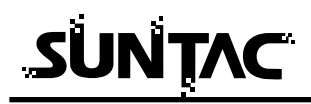

#### 「モデム」の設定(CCLファイルを選ぶ)

「モデム」タブをクリックします。
 「モデム」タブ内の「モデム:」メニューをクリックし、
 一覧の中から「インストールしたCCLファイル」を選択し、
 クリックします。

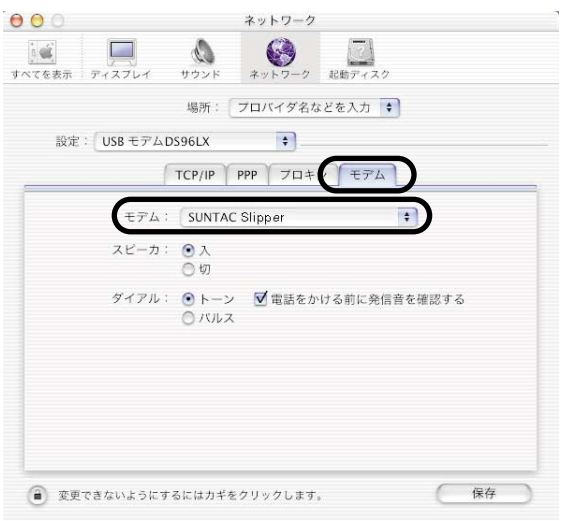

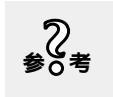

「ダイアル:」は、「トーン」を選択しておきます。 (携帯電話の回線を利用して通信する場合、「トー ン」となります。)

#### 「PPP」の設定(接続先の情報を入力する)

**1**「PPP」タブをクリックします。

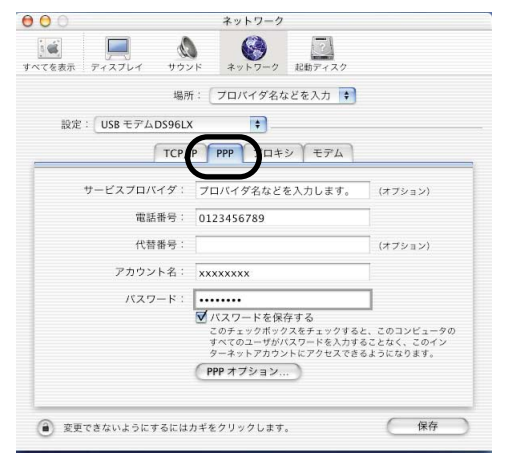

サービスプロバイダ:「場所」と同様に、接続先プロバ

イダ名などを入力します。 電話番号 : 接続先プロバイダの接続したいア クセスポイントの電話番号を入力 します。 電話番号はすべて半角英数字で、 市外局番から「-(ハイフン)」を 入れずに続けて入力します。 使用するカードによって電話番号 の後に「##4」「#64」などの通信 方式を指定するものがあります。 使用するカードのマニュアルを参 照してください。 : 通常は入力する必要はありません。 代替番号 : プロバイダに接続する際の、接続 アカウント名 アカウントを入力します。 すべて半角で、大文字・小文字な どを間違えないように入力します。 パスワード : プロバイダに接続する際の、パス ワードを入力します。 すべて半角で、大文字・小文字な どを間違えないように入力します。

「パスワードを保存する」のチェックボックスは、パスワ ードを入力すると自動的にチェックされます。

# 

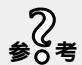

 「パスワードを保存する」のチェックボックスに
 チェックがしてある場合、一度設定が完了すれば 次回からはパスワードを入力しなくても、プロバ イダに接続することができるようになります。
 チェックをしない場合は、接続時に毎回パスワードを入力する必要がありますので、パスワードを 知らない人があなたのアカウント名でこのコンピ ュータからプロバイダに接続することを防止でき ます。必要に応じてチェックをするか、しないか を決めましょう。

 PPPオプション...)ボタンをクリックすると、次のような ダイアログ(画面)が開きます。 プロバイダから「PPPオプション」の設定を変更するよう指示がない場合は、変更の必要はありません。

| TCP/IP アブリケーションを起動するとき | に自動的に接続する |
|------------------------|-----------|
| ☑ 操作しないと接続を続けるかどうか確認す  | する: 15 分間 |
| ☑ 操作しないと接続を解除する: 15 分間 | 3         |
| 🔲 ユーザがログアウトするときに接続を解除  | 除する       |
| ✓ 話し中の場合再ダイアルする        |           |
| 再ダイアル回数: 1 回           |           |
| 再ダイアル間隔: 1 分おき         |           |
| 詳細オブション:               |           |
| ✓ PPP エコーパケットを送信       |           |
| ✓ TCP ヘッダ圧縮を使う         |           |
| 🔲 ターミナルウインドウ (コマンドライン) | を使って接続する  |
| □ 詳細なログを作成する           |           |
| Can                    |           |

設定を変更しなかった場合は(キャンセル)ボタンを、設定を 変更し、反映したい場合は(OK)ボタンをクリックします。

今は、何も変更していませんので (キャンセル) ボタンをク リックします。

**3** 以上で「ネットワーク」の設定が完了しました。(保存)ボ タンをクリックすると、設定が保存されます。

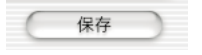

#### 「Internet Connect 」を起動する

どこにあるかわからな い場合は、本マニュア ルの付録の「Mac OS X これはどこにある の?」を参照してくだ さい。 (P.43) 「Applications」の「Internet Connect」をダブルクリックします。

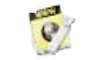

Internet Connect

2 「設定:」メニューをクリックし、その中から先ほど設 定が完了した「USB モデムSlipper X」を選択し、クリッ クします。

| 00        | 内蔵モデム                        |          |
|-----------|------------------------------|----------|
| 設定        | ✔ 内蔵モデム<br>USB モデム Slipper X |          |
| サービスプロバイダ |                              |          |
| 電話番号      | :                            | <b>V</b> |
| 代替番号      |                              |          |
| 名前        |                              |          |
| バスワード     | 4                            |          |
| これらの設定は当  | ・ットワーク"環境設定で変更でき?            | k7, (M¥) |
| 状況        | : 待機中                        | (接続)     |

これで、プロバイダに接続するための設定は完了しました。 すべての情報が正しく設定されていれば、次回からは、

「Internet Connect」を起動してこの設定で(接続)ボタンを クリックするとプロバイダに接続できます。

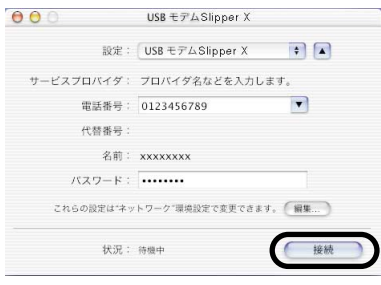

接続がうまくいかない場合は、「Internet Connect」 をいったん終了し、SlipperをMacintoshのUSBポ ートに差し直してください。 再度「Internet Connect」を起動し、(接続)ボタン をクリックしてください。 上記の方法を試しても接続がうまくいかない場合 は、Macintoshを再起動してください。

# Mac OS 9.1、9.2の設定

Mac OS 9.1、9.2**への組み込み** 

本製品を、ご使用のMacintoshで使用可能にするためには、以下の設定および確認を 行う必要があります。マニュアルに従い本製品とMacintoshの接続を行いますので、 この時点では本製品とMacintoshを接続しないでください。 お使いのMacintoshのOSが、Mac OS 9.1、9.2であること。

CCLファイルのインストール

接続の確認

#### CCL**ファイルのインストール**

リモートアクセス等を利用するためには、ご使用になるデータ通信カードに付属 しているCCLファイルをインストールする必要があります。

> ご使用のMacintoshの「システムフォルダ」の「機能拡張」の「modem Scripts」の中に、ご使用になるデータ 通信カード付属のCCLファイルをドラッグコピーします。

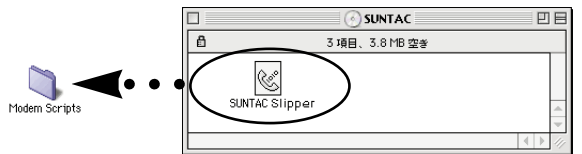

本製品は、OSに標準で入っているUSBドライバ
 を使用しますのでUSBドライバをインストールする必要はありません。

以上で、CCLファイルのインストールは完了です。

データ通信カードにCCLファイルが付属していない場合 は本製品付属の「添付ソフトウエアCD-ROM」内にある CCLファイル「SUNTAC Slipper」をご使用ください。 上記と同様にインストールしてお使いください。

#### 接続の確認

Slipperを接続して正常に動作するか確認します。

Slipperに接続したUSBケーブルをパソコン本体のUSB ポートに接続してください。MacintoshのキーボードについているUSBポートやUSBハブのUSBポートでは使用できませんので必ずMacintosh本体のUSBポートに接続してください。

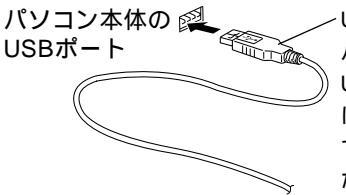

USBケーブルAコネクタ パソコンによっては、 USBコネクタを裏向きに はめるものがありますの で、確認して挿入してく ださい。

**2** 「アップルメニュー」の「Apple システム・プロフィール」 を選択します。

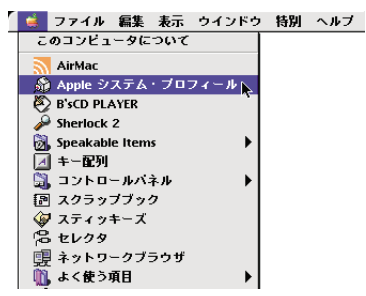

**3** 「Apple システム・プロフィール」の「デバイスとボリュ ーム」タブをクリックします。

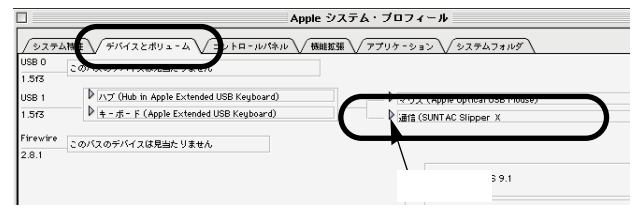

上記の画面が表示されたら、「通信 SUNTAC Slipper X)」 と書かれた部分の左にある三角マークをクリックします。 (詳細情報を見ることができます。)

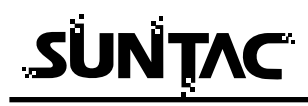

4 画面に以下のように表示されていれば接続は正しく行われています。

(お使いの機種や接続されている周辺機器により、装置の 構成等は異なる場合があります。)

(Mac OSのバージョンにより、表示のされ方が多少異な る場合があります。)

| 通信(SUNTAC<br>プロダクトID: | Slipper X)<br>11(\$b)                      |
|-----------------------|--------------------------------------------|
| 製造元:                  | Sun Corporation (Sun Corporation SCC div.) |
| ドライバ名:                | USB Communication Extension                |
| 製造番号:                 | Slipper                                    |

プロダクトIDと製造元、製造番号が上記のように表示され ているものがない場合は、「Appleシステム・プロフィー ル」を終了し、MacintoshとSlipperとの接続を確認して もう一度「Appleシステム・プロフィール」を起動してみ てください。

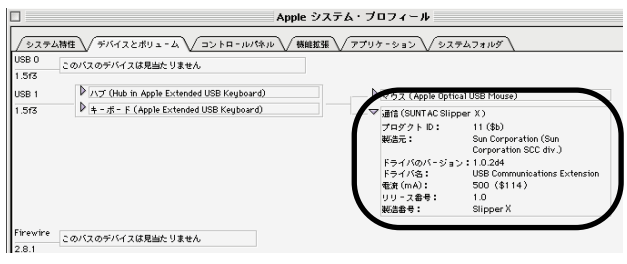

#### インターネットに接続する

インターネットに接続するためには、インターネットへの接続の入り口となるアク セスポイントが必要です。通常は、アクセスポイントを提供するネットワークプロ バイダ(以下、プロバイダ)に対して、電話回線からダイヤルして接続します。 このため、アクセスポイントを提供するプロバイダに対して加入申し込み契約を おこない、接続アカウント(ID)、パスワード等を取得する必要があります。

インターネットに接続するためには、接続されるプロバイダに応じて、以下の設 定項目を確認しておいてください。

- ネームサーバー(DNS)のIPアドレス。
   (「.」で4つに区切られた、それぞれが3桁以内の数字。例:xxx.xxx.xxx.xxx)
- 2 ドメイン名
- 3 接続アクセスポイントの電話番号
- 4 接続アカウント(ログイン名。ここでは「名前」とも表現されています。)
- **5** パスワード

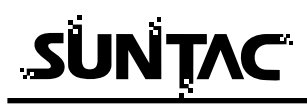

1

TCP/IPの設定

「アップルメニュー」の「コントロールパネル」の 「リモートアクセス」を選択し、起動します。 ■ ファイル 編集 表示 ウインドウ 特別 ヘルブ このコンピュータについて AirMac 🔬 Apple システム・ブロフィール 🖏 B'sCD PLAYER Sherlock 2 。 ③, Speakable Items ☑ キー配列 • 創 コントロールパネル AppleTalk 同 スクラップブック ColorSync DialAssist File Exchange 頭 ネットワークブラウザ PPP Menu QuickTime™ 設定 🗓 よく使う項目 . Speech TCP/IP USB Printer Sharing 🧓 最近使ったアプリケーション þ Web 共有 ごう 入当 アップルメニューオブション アピアランス 📓 最近使ったサーバ • 🛍 最近使った書類 . インターネット キーチェーンアクセス キーボード コントロールバー サウンド ソフトウェア・アップデート テキスト ファイル共有 マウス マルチユーザ メモリ モデム

モニタ ランチャー リモートブクセス 一般設定 機能拡張マネージャ 起動ディスク 作業環境マネージャ 省エネルギー設定 数の表式 日付 & 6初

**2**「リモートアクセス」メニューの「TCP/IP」を選択します。

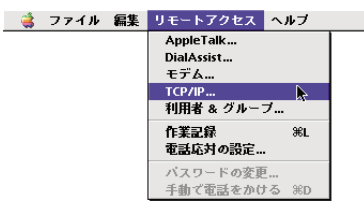

3 「TCP/IP」が起動したら、「編集」メニューから「利用 者モード」を選択します。

| - 美 | ファイル | 編集 | ヘルブ  |      |
|-----|------|----|------|------|
|     |      | 取り | 消し   | жz   |
|     |      | カッ | 15   | жх   |
|     |      | ⊐Ŀ | -    | жс   |
|     |      | ~- | マト   | жv   |
|     |      | 消去 | ŧ    | жв   |
|     |      | 利用 | 猪モード | жu 📐 |

**4** 「基本情報のみ指定」を選択して「OK」をクリックしま す。「利用者モード」が閉じます。

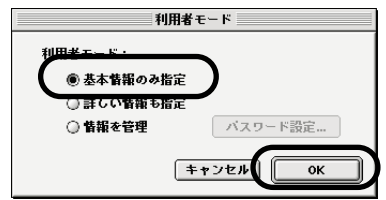

5 続いて、「TCP/IP」の設定をします。 「経由先」メニューから「PPP」を選択し、「設定方法」 メニューから「PPPサーバを参照」を選択します。 「ネームサーバーアドレス、「検索ドメイン名」を入力

します。 経由先: PPP \$ 閉じるには 設定 ここをクリック。 設定方法: PPP サーバを参照 \$ IP アドレス: <サーバを参照> サブネットマスク: <サーバを参照> ルータアドレス: <サーバを参照> 検索ドメイン名: - ムサーバアドレス: xxx.xxx.xxx.xxx sun-denshi co in 0

> 6 上図の矢印の箇所をクリックすると、「変更内容を現在の 設定に保存しますか?」という下記の画面が開きますの で「保存」ボタンをクリックします。「TCP/IP」が閉じ ます。

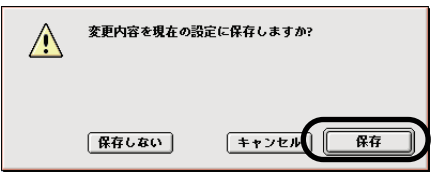

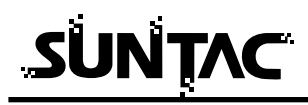

モデムの設定

 「リモートアクセス」のダイアログ(画面)を選択した状態にし、「TCP/IP」の設定と同様に「リモートアクセス」 メニューの「モデム」を選択します。
 「モデム」の設定は、必ず本製品だけをUSBポートに接

「モデム」の設定は、必ず本製品だけをUSBポートに接続した状態で行うようにしてください。

本製品以外のCDC対応のUSB通信機器(モデム、 通信ケーブル、TAなど)を同時に2種類以上接 続した場合、いずれも「USB Modem \*\*\*」 (\*は数字)と表示されてしまいます。本製品を 使用する場合は、他のUSB通信機器を同時に接 続しないようにしてください。

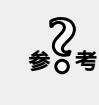

SlipperをMacintoshに接続していない状態で 「モデム」を選択しても、「経由先」に本製品 に該当する「USB Modem \* \* \* 」(\*は数字) が表示されません。

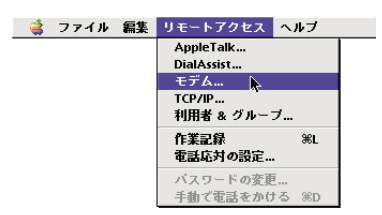

2 「経由先」メニューから、本製品に該当する「USB Modem \* \* \*」(\*は数字)を選択し、「モデム」メニュ ーから、「インストールしたCCLファイル」を選択します。 「ダイアル」は「トーン」を選択し、「ダイアルトーンを 無視」のチェック欄のチェックを外してください。

|          | 2           | モデム                 | E   |
|----------|-------------|---------------------|-----|
| 閉じるには    | <b>轻由先:</b> | USB Modern 1 🔹      |     |
| ここをクリック  | 一 設定        |                     | ۱ - |
| 222/00/0 | モデム:        | SUNTAC Slipper 😫    |     |
|          | スピーカ:       | ●入 ◎切               |     |
|          | ダイアル:       | ● トーン ○ <i>パル</i> ス |     |
|          |             | 🔲 ダイアルトーンを無視        |     |
|          |             |                     | -   |
|          | 0           |                     |     |

上図の矢印の箇所をクリックすると「変更内容を現在の 設定に保存しますか?」という画面が開きますので「保 存」ボタンをクリックします。「モデム」が閉じます。 リモートアクセスの設定

- 「リモートアクセス」のダイアログ(画面)を選択した 状態にし、「名前」、「パスワード」、「電話番号」を入力し ます。
  - 名前 : プロバイダに接続する際の、接続アカウ ント (ユーザーID やアクセスID)を入力 します。すべて半角で、大文字・小文字 などを間違えないように入力します。
  - パスワード: プロバイダに接続する際の、パスワード を入力します。 すべて半角で、大文字・小文字などを間

違えないように入力します。

電話番号 : 接続先プロバイダの接続したいアクセス ポイントの電話番号を入力します。 電話番号はすべて半角英数字で、市外局 番から「 - (ハイフン)」を入れずに続 けて入力します。 使用するカードによって電話番号の後に 「##4」「#64」などの通信方式を指定す るものがあります。使用するカードのマ ニュアルを参照してください。

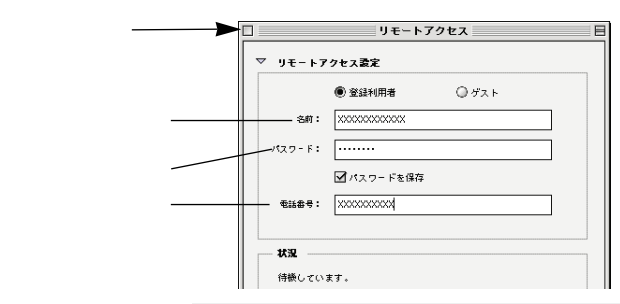

る考

「パスワードを保存」のチェックボックスにチ ェックがしてある場合、一度設定が完了すれ ば次回からはパスワードを入力しなくても、 プロバイダに接続することができるようにな ります。 チェックをしない場合は、接続時に毎回パス ワードを入力する必要がありますので、パス

ワードを知らない人があなたのアカウント名 でこのコンピュータからプロバイダに接続す ることを防止できます。

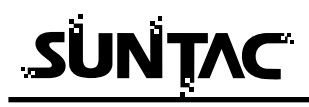

入力が完了したら、「リモートアクセス」をいったん閉じます。

矢印の箇所をクリックすると(前頁参照)「変更内容を 現在の設定に保存しますか?」という画面が開きますの で「保存」ボタンをクリックします。「リモートアクセス」 が閉じます。

これで、プロバイダに接続するための設定は完了しました。

すべての情報が正しく設定されていれば、次回からは、「リ モートアクセス」を起動して、この設定で「接続」ボタンを クリックするとプロバイダに接続できます。

|          | リモートアクセス      |   |
|----------|---------------|---|
| ▼ IJモート7 | アクセス設定        |   |
|          | ● 登録利用者 ○ ゲスト |   |
| 名前:      | ****          |   |
| パスワード:   |               |   |
|          | ☑ パスワードを保存    |   |
| 電話番号:    | xxxxxxxx      |   |
|          |               |   |
| 0        | オブション 掻続      | D |

接続がうまくいかない場合は、「リモートアクセ 2 参0考 ス」をいったん終了し、SlipperをMacintoshの USBポートに差し直してください。 再度「リモートアクセス」を起動し、「接続」ボ タンをクリックしてください。 上記の方法を試しても接続がうまくいかない場合 は、Macintoshを再起動してください。

## WindowsXPの設定

#### WindowsXP**への組込み**

機器をご使用のパソコンで使用可能にするためには、以下の設定および確認を行なう必 要があります。マニュアルに従い機器とパソコンの接続を行ないますので、この時点で は機器とパソコンを接続しないでください。

パソコンのOSがWindowsXPであること。 USBドライバを組み込む 接続の確認

#### USB **ドライバを組込む**

付属のCD-ROMを使ってUSBドライバとモデム設定ファイルをパソコンに組込み、 Slipperを認識させる必要があります。

- 1 付属の「添付ソフトウエアCD-ROM」をCD-ROMドライ ブに挿入してください。
- 2 Slipperに接続したUSBケーブルを下図を参照してパソコ ン本体のUSBポートに接続してください。USBハブの USBポートへの接続では動作しない場合がありますので 必ずパソコン本体のUSBポートに接続してください。

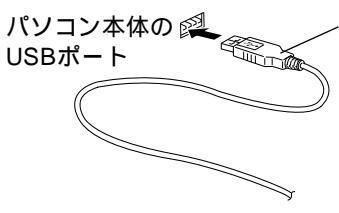

- USBケーブルAコネクタ パソコンによっては、 USBコネクタを裏向きに はめるものがありますの で、確認して挿入してく ださい。

接続を行うと自動的にUSBドライバのインストールが開 始されます。

3 「新しいハードウエアの検出ウィザード」の画面が表示 されます。「ソフトウエアを自動的にインストールする」 にチェックして「次へ」をクリックします。

| 新しいハードウェアの検出ウィザー | - ۴                                                           |
|------------------|---------------------------------------------------------------|
|                  | 新しいハードウェアの検索ウィザードの開始                                          |
|                  | このウィザードでは、次のハードウェアに必要なソフトウェアをインストールします:<br>SUNTAC Slipper X   |
| Abert            | ハードウェアに対風のインストール CD またはフロッピー ディ<br>スクがある場合は、挿入してください。         |
|                  | インストール方法を遅んでください。                                             |
|                  | ● シフトウェアを自動的にインストールする(推築)(0)<br>● 一覧または特定の場所からインストールする(単純)(5) |
|                  | 続行するには、D欠へ]をクリックしてください。                                       |
|                  | 〈戻る 法へ(2) キャンセル                                               |

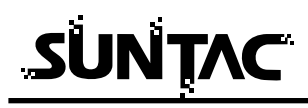

4 ハードウェアのインストールの画面が表示されます。内容を確認して「続行」をクリックしてください。

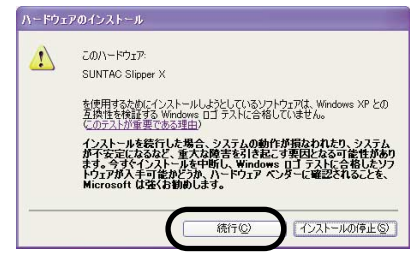

5 インストールされたデバイスが「SUNATC Slipper X」で あることを確認して「完了」をクリックします。

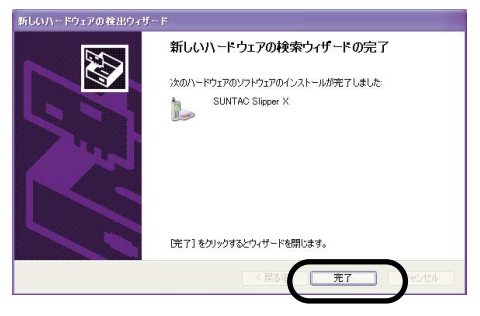

以上でWindowsXPへのインストールは完了です。

インストールの確認

#### 接続したSlipper Xが正常にインストールされたかどうかを確認します。

 「スタ - ト」メニュの中の「マイコンピュータ」から 「コントロ - ルパネル」をクリックしてください。

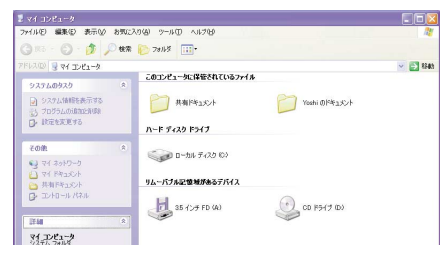

 コントロ - ルパネル内の「電話とモデムのオプション」 アイコンをダブルクリックします。

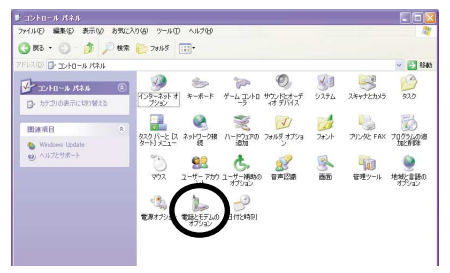

3 電話とモデムのオプションのダイアログ」が開いたら 「モデム」タブをクリックします。

モデムに「SUNTAC Slipper X」が確認でき、接続先にC OM番号が割り振られていればインスト - ルは正しく行 なわれています。

表示されない場合は再度インスト - ルを行なってくだ さい。

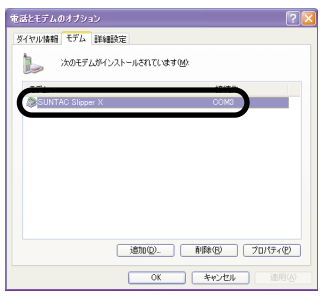

#### WindowsMe**への組込み**

機器をご使用のパソコンで使用可能にするためには、以下の設定および確認を行う必要 があります。マニュアルに従い機器とパソコンの接続を行いますので、この時点では機 器とパソコンを接続しないでください。

パソコンのOSがWindowsMeである事 USBドライバとモデム設定ファイルを組込む 接続の確認

USB ドライバとモデム設定ファイルを組込む

付属のCD-ROMを使って、USBドライバとモデム設定ファイルをパソコンに組込み、 Slipperを認識させる必要があります。

- 付属の「添付ソフトウェアCD-ROM」をCD-ROMドライ ブに挿入してください。
- 2 Slipperに接続したUSBケーブルを下図を参照してパソコ ン本体のUSBポートに接続してください。USBハブの USBポートへの接続では動作しない場合がありますので 必ずパソコン本体のUSBポートに接続してください。

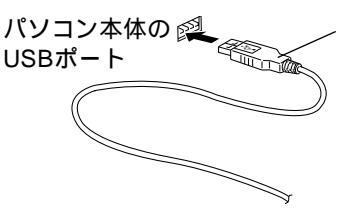

USBケーブルAコネクタ パソコンによっては、 USBコネクタを裏向きに はめるものがありますの で、確認して挿入してく ださい。

接続を行うと自動的にUSBドライバのインストールが開 始されます。

3 「新しいハードウェア」画面が表示された後、「新しいハ ードウェアの追加ウィザード」画面が表示されます。「次 へ」をクリックしてください。

| 新しいハードウェアの追加ウィザー | <del>.</del>                                                                                                    |
|------------------|----------------------------------------------------------------------------------------------------|
|                  | 次の新しいハードウェアが見つかりました:<br>SUNTAO Sisper X<br>ハードウェアがサイトしているシントウェアを自動的には生まして、インス<br>はそのます。パードウェアに打磨のパントストル、ジイアがある場合<br>オプションを選択してくなたい。<br>© 運行などドグパードを自動が正確生す。(現在)(A)<br>() ドライバンの場所を指定する(現在)(A)<br>() ドライバンの場所を指定する(現在)(A)<br>() ドライバンの場所を指定する(現在)(A)<br>() ドライバンの場所を指定する(現在)(A)<br>() ドライバンの場所を指定する(現在)(A)<br>() ドライバンの場所を指定する(現在)(A)<br>() ドライバンの場所を指定する(現在)(A)<br>() () () () () () () () () () () () () ( |
|                  | 〈戻る〉 次へ〉 キャンセル                                                                                                    |

4 「ほかのドライバの選択」の画面が表示されます。 VSUSBXME.INFのファイルが指定されている「SUNTAC Slipper X」を選択し、「OK」をクリックしてください。

| ドライバの説明          | 場所                                            | ドライバの日付                |
|------------------|-----------------------------------------------|------------------------|
| SUNTAC Slipper X | A#WIN2000#V5_X20.INF<br>A#WINME#V5LISEXME.INF | 8-23-2001<br>9-26-2001 |
|                  |                                               |                        |
|                  |                                               |                        |
|                  |                                               |                        |
|                  |                                               |                        |
|                  |                                               |                        |
|                  |                                               |                        |

5 「完了」をクリックしてください。

| 新していードウェアの追加ウィサー |                                                                    |
|------------------|--------------------------------------------------------------------|
| ***<br>***       | ◆ SUNTAC Sipper X<br>新しいいードウエア デバイスに必要な選択したソフトウェアがインストー<br>して行きした。 |
|                  | < 8 (8) (87 (87) (84)/20)                                          |

6 引き続きモデム設定ファイルのインストールが行われます。「新しいハードウエアの追加ウィザ-ド」が表示されます。「次へ」をクリックしてください。

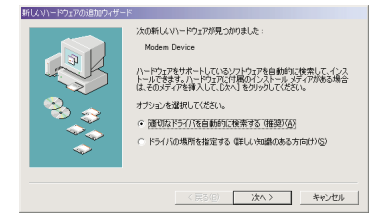

7 インストールされたデバイスが「SUNTAC Slipper X」で あることを確認し「完了」をクリックします。

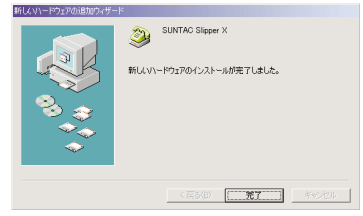

以上でWindowsMeへのイントールは完了です。

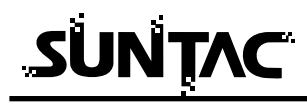

組込みの確認

#### 接続したSlipperが正常にインストールされたかどうかを確認します。

- 「スタート」メニューの中の「設定」から「コントロー ルパネル」をクリックしてください。
- 2 コントロールパネル内の「モデム」アイコンをダブルク リックしてください。

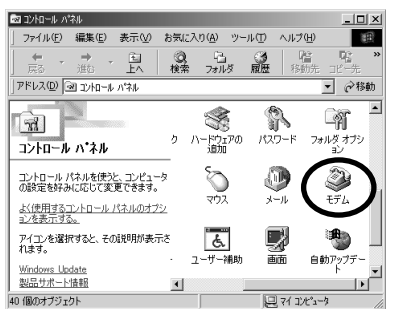

**3** 「モデムのプロパティ」の「検出結果」タブをクリック してください。

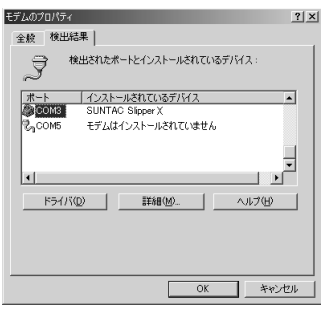

SUNTAC Slipper XがCOM\*(\*はパソコンによって異 なります)に割り当てられていればインストールは正常 に完了しています。

## Windows2000の設定

#### Windows2000への組込み

機器をご使用のパソコンで使用可能にするためには、以下の設定および確認を行なう必 要があります。マニュアルに従い機器とパソコンの接続を行ないますので、この時点で は機器とパソコンを接続しないでください。

パソコンのOSがWindows2000であること。 USBドライバを組み込む 接続の確認

#### USB **ドライバを組込む**

付属のCD-ROMを使ってUSBドライバとモデム設定ファイルをパソコンに組込み、 Slipperを認識させる必要があります。

- 1 付属の「添付ソフトウエアCD-ROM」をCD-ROMドライ ブに挿入してください。
- 2 Slipperに接続したUSBケーブルを下図を参照してパソコ ン本体のUSBポートに接続してください。USBハブの USBポートへの接続では動作しない場合がありますので 必ずパソコン本体のUSBポートに接続してください。

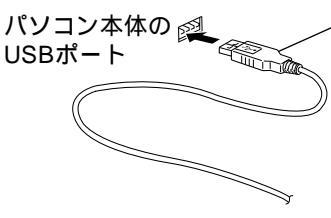

USBケーブルAコネクタ パソコンによっては、 USBコネクタを裏向きに はめるものがありますの で、確認して挿入してく ださい。

接続を行うと自動的にUSBドライバのインストールが開始されます。

3 「新しいハードウエアが見つかりました」の画面が表示 された後、「新しいハードウエアの検出ウィザード」の画 面が表示されます。「次へ」をクリックします。

| 新しいハードウェアの検出ウィザード |                                                   |
|-------------------|---------------------------------------------------|
|                   | 新しいハードウェアの検索ウィザードの開始                              |
|                   | このウィザードでは、ハードウェア デバイス用のデバイス ドライバのイン<br>ストールを行います。 |
|                   |                                                   |
|                   |                                                   |
|                   |                                                   |
|                   |                                                   |
|                   | 統行するには、「したへ」「をクリックしてください。                         |
|                   | 〈戻る〈( ( ( ( ( ( ( ( ( ( ( ( ( ( ( ( ( ( (         |

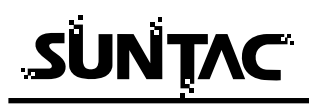

4 検索方法の選択で「デバイスに最適なドライバを検索する」にチェックして「次へ」をクリックしてください。

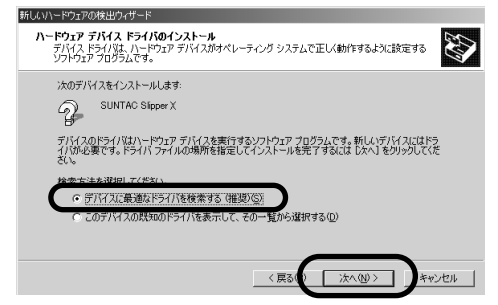

5 検索場所のオプションから「場所を指定」のみチェック して「次へ」をクリックしてください。

| 新しいハードウェアの検出ウィザード                                                                                           |
|----------------------------------------------------------------------------------------------------|
| ドライバ ファイルの特定<br>ドライバ ファイルをとこで検索しますか?                                                                        |
| 次のハードウェア デバイスのドライバ ファイルの検索                                                                                  |
| SUNTAC Sipper X                                                                                             |
| このコンピュータ上のドライバ データベースおよび指定の検索場所から遠切なドライバを検索します。                                                             |
| 検索を開始するには、したへ」をクリックしてください。フロッピー ディスクまたは CD-ROM ドライブで検索して<br>いる場合は、フロッピー ディスクまたは CD を挿入してから したへ」をクリックしてください。 |
| 検索場所のオラッシン<br>□ フロッピーティスルドライブ(①)<br>□ - FOR CONSTRUCTION(20)                                                |
| マ 場所を指定(S)<br>Microsoft Windows Update(M)                                                                   |
| 〈戻るい〉 法へ例> キャンセル                                                                                            |

6 付属のCD-ROMがCD-ROMドライブに挿入されていることを確認して「製造元のファイルのコピ - 元」の欄に「D:¥win2000」(ここではパソコンのCD-ROMドライブ番号がDとしています。ドライブ番号が異なる場合はDの部分をお客様の使用されているパソコンのCD-ROMドライブ番号に変更してください。)と入力して「OK」をクリックします。

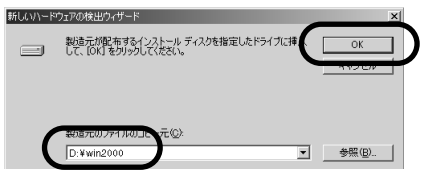

(画面はCD-ROMがDドライブの例です)

7 検出されたデバイスが「SUNATC Slipper X」であること を確認して「次へ」をクリックします。

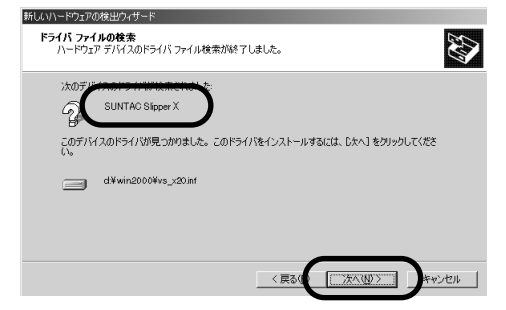

8 デジタル署名の画面が表示されます。内容を確認して「はい」をクリックしてください。

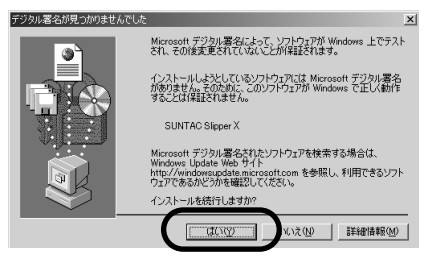

9 インストールされたデバイスが「SUNATC Slipper X」であることを確認して「完了」をクリックします。

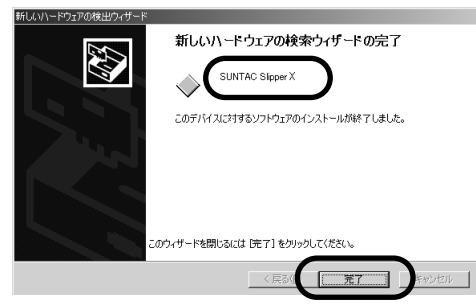

以上でWindows2000へのインストールは完了です。

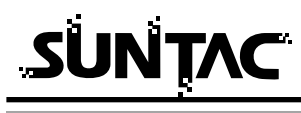

インストールの確認

#### 接続したSlipper Xが正常にインストールされたかどうかを確認します。

- 「スタ ト」メニュの中の「設定」から「コントロ ル パネル」をクリックしてください。
- コントロ ルパネル内の「電話とモデムのオプション」 アイコンをダブルクリックします。

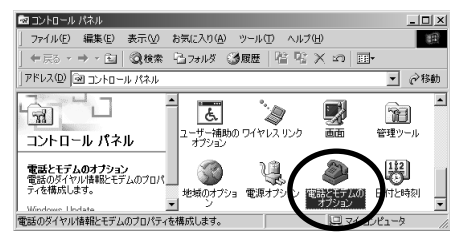

3 電話とモデムのオプションのダイアログ」が開いたら 「モデム」タブをクリックします。

モデムに「SUNTAC Slipper X」が確認でき、接続先にCOM番号が割り振られていればインスト - ルは正しく行なわれています。

表示されない場合は再度インスト - ルを行なってくだ さい。

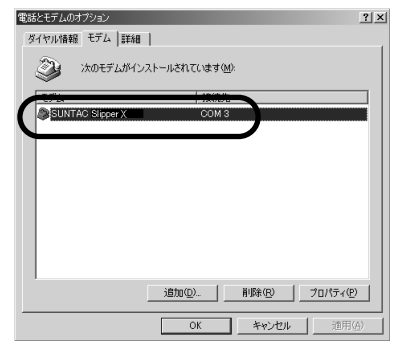

## Windowsの接続設定

デ - タ通信カ - ドの認識について

Slipperに差しこまれたデ - タ通信カ - ドはパソコンには認識されません。 使用するデ - タ通信カ - ドにかかわらずパソコンにはSlipperがモデムとして認識 されます。

カ-ドが使用可能な状態かどうかはSlipperのRDY LEDで確認できます。

WindowsXP/Me/2000**でのインタ - ネット接続設定時の注意事**項

インタ - ネットへの接続の設定方法についてはご使用になるデ - タ通信カ - ドの マニュアルをご覧ください。

ただしダイヤルアップを設定する際には「モデムの選択」又は「接続方法」で本 機器「SUNTAC Slipper X」を選択してください。

WindowsXp**の場合** 

| ~ |                                 |       |        | 構成②    |
|---|---------------------------------|-------|--------|--------|
| 1 | <b>古番ち</b><br>i外局番( <u>E</u> ): | 電話書   | ⊧号(₽): |        |
|   |                                 | 01234 | 56789  | その他(N) |
|   | 目番号/地域番                         |       |        |        |
|   | ダイヤル情報                          | を使う⑤  |        |        |
|   |                                 |       |        |        |

#### WindowsMeの場合

| 2000                       |                 |
|----------------------------|-----------------|
| 全般  ネットワーク セキュリティ スクリフ     | 小処理 マルチリンク ダイヤル |
| 🚚 dion                     |                 |
| L 🏈                        |                 |
| 他話音写:<br>市外局番(R): 電話番号(P): |                 |
| - 0123456789               |                 |
|                            |                 |
| 日本 (81)                    | ~               |
| □ 市外局番とダイヤルのプロパティ          | を使う( <u>S</u> ) |
| · 接続方法(N):                 |                 |
| SUNTAC Slipper X           | Ŧ               |
|                            |                 |
|                            | \$30.7E \Q/     |
|                            |                 |
|                            |                 |
| Г                          | OK キャンカル        |

Windows2000の場合

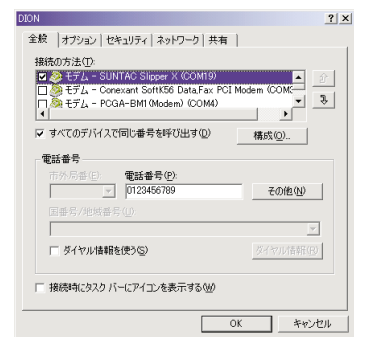

その他の設定方法についてはご使用になるデ - タ通信カ - ドと同様の設定が必要 です。

その他の設定方法についてはご使用になるデ - タ通信カ - ドのマニュアルをご覧 ください。

#### トラブル対処法

通信できない、あるいは機器が正常に動作しないなどのトラブルが発生した場合、故障 と考える前に、症状に応じて以下の点を確認してください。

#### Windowsでインストールできない場合

「不明なデバイス…」として認識されず、インストールができない場合は、 機器のUSBコネクタをパソコンのUSBポートから抜いた状態で、パソコン を再起動し、デスクトップ画面が表示されてからUSBコネクタをパソコン のUSBポートに差し込んでください。

インストール中「このデバイス用のドライバが見つかりませんでした。」と 表示された場合は、検索場所の指定が正しく指定されているか確認してく ださい。

#### カードがSlipperに認識されない場合

カードが奥まで正しく差しこまれているか確認してください データ通信カード以外のPCカードは使用できません。 又データ通信カードでも動作確認済みのPCカード以外では正しく動作しな い場合があります。 Slipperに差し込まれているカードの種類に関係なくパソコンにはSlipperが

認識されます。カードが正しく認識されているかどうかはSlipperのRDYの LEDで確認してください。

#### パソコンがSlipperを確認できない又は通信ポートが開けない場合

機器とパソコンが正しく接続されていることを確認してください。

パソコンにはSlipperに差し込まれているデータは認識されません。モデム や経由先の一覧にカード名は表示されません。モデムや経由先の一覧に Slipperの表示があれば正しく動作しています。

Windowsのダイヤルアップでご利用される場合には、プロパティの「接続 方法」で表示される機器名が「SUNTAC Slipper X」に設定されているか確 認してください。

Macintoshのリモートアクセスでご利用される場合には、モデムの設定で「経由先」がMac OS Xの場合は「USBモデムSlipper X」、Mac OS 9の場合は「USB Modem \* \* \*」(\* \* \*はSlipperが該当するもの)に設定されていることを確認してください。

COMを直接指定するアプリケーションは動作しない場合があります。 USB対応のサン電子製品(モデム、TA含む)を他に接続している場合は、 正しく動作しないことがあります。それらの機器を外してお使いください。

#### パソコンがスリープモードから復帰時本機器を認識しない。

パソコンのスリープモードは使用しないでください。

#### Mac OSX これはどこにあるの?

「Library」フォルダってどこにあるの?

「Applications」フォルダってどこにあるの?

「Modem Scripts」フォルダってどこにあるの?

「Internet Connect」ってどこにあるの?

#### すべてはここから

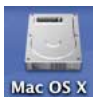

Mac OS X(10.0~10.1)を起動すると、画面の一番右上に左図のような ハードディスクのアイコンが表示されます。(Mac OS Xの起動ディスク です。)

(左の例は、Mac OS Xをクリーンインストールしたときの標準のもので、 「Mac OS X」という名前になっていますが、名前を変更することが出来 ますので、例とは異なる場合があります。)

このアイコンをダブルクリックし、Mac OS Xの起動ディスクを開きます。

「Library」フォルダってどこにあるの?

「Applications」フォルダってどこにあるの?

ハードディスクのアイコンをダブルクリックすると、次のようなダイアログ(画面)が開き、その中に、「Library」フォルダ、「Applications」フォルダがあることがわかります。

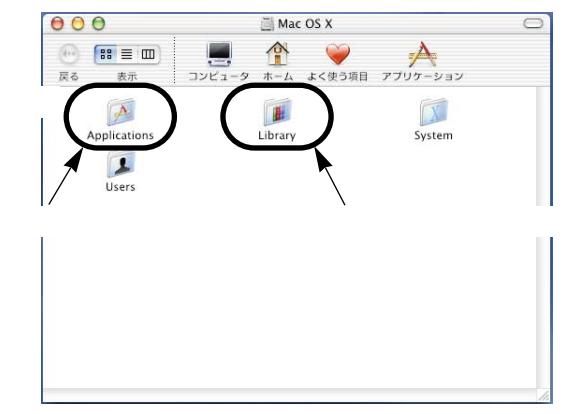

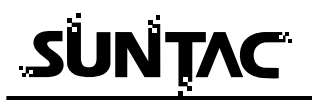

「Modem Scripts」フォルダってどこにあるの?

前ページを参照して、「Library」フォルダを見つけ、ダブルクリックします。 するとその中に、「Modem Scripts」フォルダがあります。

Macintoshでモデムなどの通信機器を使用するには、その機器用のCCLファイル(設定ファイル)を「Modem Scripts」フォルダの中にコピーする必要があります。

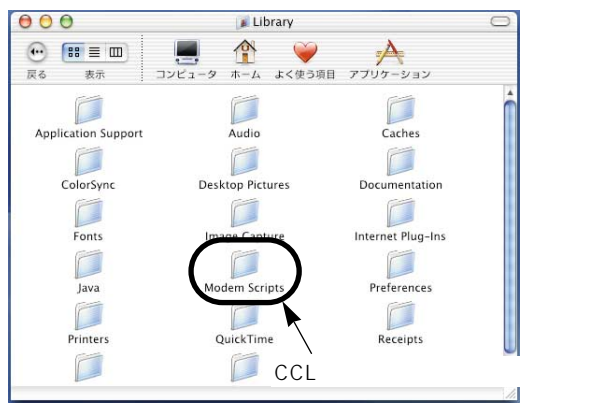

「Internet Connect」ってどこにあるの?

前ページを参照して、「Applications」フォルダを見つけ、ダブルクリックします。 (または、ダイアログ(画面)の上の欄の「アプリケーション」をクリックします。)

「Applications」フォルダの中に、「Internet Connect」というアプリケーションソ フトがあります。Mac OS X(10.0)、10.0.4でモデムなどの通信機器を使用して ダイアルアップ(電話をかけること)するには、「Internet Connect」を使用する 必要があります。

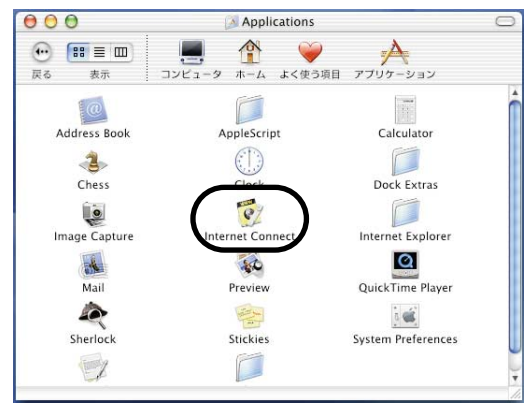

## 仕様一覧

### 基本仕様

| 端末インターフェース | USB規格準拠                        |
|------------|--------------------------------|
| 端末通信速度     | 115.2k/57600/38400/19200/9600/ |
|            | 4800/2400/1200/600/300bps      |
| 電源         | DC5V ±0.6V (パソコンより供給)          |
| 消費電力       | 最大約500mW(PCカード未装着時)            |
| 使用環境       | 温度:5~40 湿度:20~90%              |
| 寸法         | 157.5(D)×72(W)×36.5(H)         |
| 重量         | 約130g                          |